## Logging into the DRS

1. Click on the **Employer DRS** button at the top of the nhrs.org homepage.

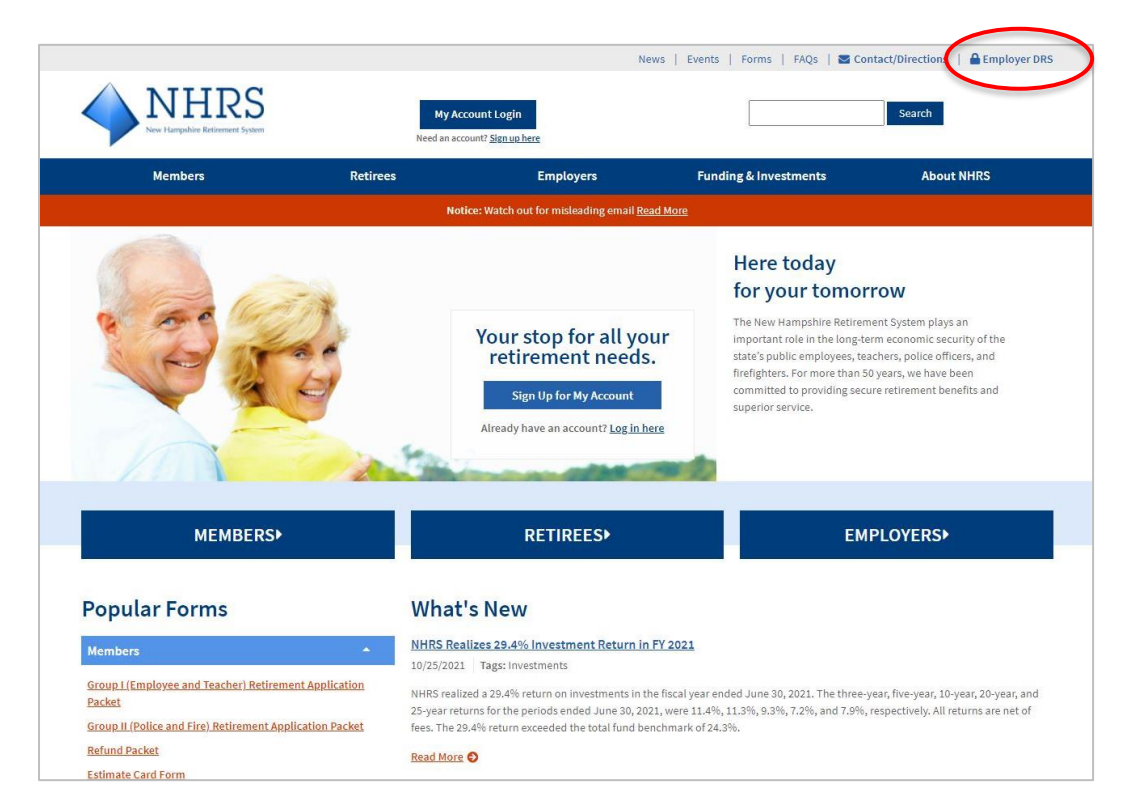

2. Enter your username and password, then click Login.

**Note**: If you have not created your DRS account, please see the **Creating a DRS Account** instructions on the **Employer Resources** page of the NHRS website.

| <b>NHRS</b><br>Data Reporting System | Visername                                                     |
|--------------------------------------|---------------------------------------------------------------|
|                                      | Password Login Forgot Username   Forgot Password   Contact Us |

**3.** You are now on your **Account Summary** page, or "Dashboard." Use the menu bar on the lefthand side of the screen to navigate the site. See the **Navigating the DRS Dashboard** instructions on the Employer Resources page of the NHRS website for more information on the various features available from this page.

|                                            | TOWN OF                                                                                                    |                                   |                                         | NHRS Data Reporting System          |  |
|--------------------------------------------|----------------------------------------------------------------------------------------------------|-----------------------------------|-----------------------------------------|-------------------------------------|--|
| Employer Account                           | Account Summary                                                                                                    |                                   |                                         |                                     |  |
| Summary<br>Account Balance                 | Recent Batches                                                                                                    |                                   | Employer Account                        |                                     |  |
| Vouchers<br>Penalty Waivers<br>Refunds     | Batch 109374 💙<br>Scheduled                                                                                                    | Batch 109373<br>Posted            | 10/15/2020 🛦<br>Next Reporting Due      | \$8,162.06<br>Outstanding Balance   |  |
| Employer Reporting<br>Batch Maintenance    | rting         05/14/20         09/03/20           ance         Report End            Received          Received         09/03/20           ing File         Due         10/15/20         Due         09/03/20 | 09/03/20<br>Report End 08/31/20   | \$459,106.10<br>Last Payment (9/4/2020) | 10/26/2020 🛝<br>Next Payment Due    |  |
| Exceptions<br>Submit Reporting File        |                                                                                                    | Received 09/02/20<br>Due 09/15/20 | 2/18/2020<br>Last Reporting Penalty     | 4/18/2018<br>Last Payment Penalty   |  |
| Tier Lookup<br>Upload Documents            | Employer Communications                                                                                                    |                                   | Associations                            |                                     |  |
| Account Adjustments<br>Account Adjustments | No new notifications                                                                                                    | Distributed                       | Representatives Plans Funds Reportin    | ng Agencies                         |  |
| Reports                                    |                                                                                                    |                                   | Active Main                             | No Main Address                     |  |
| Contact Us                                 |                                                                                                    |                                   | MUNIS Active Employer Software Ve       | endor No Main Address No Main Phone |  |
| Help                                       |                                                                                                    |                                   |                                         |                                     |  |

**4.** To log out of your account, click on your username in the top right-hand corner. A drop down menu will appear with the option to **Sign Out**.

|                                                                               | TOWN OF                   | NHRS Data Reporting System      |            |
|-------------------------------------------------------------------------------|---------------------------|---------------------------------|------------|
| Employer Account<br>Summary<br>Account Balance<br>Vouchers<br>Penalty Waivers | Account Summary           | User Alerts<br>Account Settings |            |
|                                                                               | Recent Batches            | Employer Account                | Sign Out   |
|                                                                               | Batch 109374 Batch 109373 | 10/15/2020 🔥                    | \$8,162.06 |